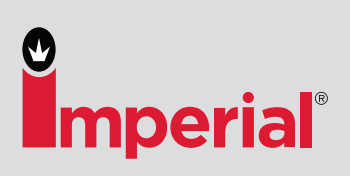

1

2

# **Online Bill Pay**

nperial

# **Review & Pay Invoices Online.**

What can we help you find?

Fleet Maintenance Supply Experts 1-800-558-2808

## **Review Invoices**

## **NEW** Invoice Payment Page

- Select "My Account" & "Accounts Receivable". (Must be at the account level.)
- See open and paid invoices of the last 180 days of invoice activity.

#### **Pay Multiple Invoices**

- Select invoices to be paid with check boxes.
- Click "Pay Selected Invoices".

#### **Pay Single Invoice**

- Click "Pay Invoice" on invoice line.

## **Select Payment Option**

#### **Your Payment Options**

- Select credit card. (Accepted: Visa, MasterCard and American Express)
- If you do not have a credit card on the account you will be asked to add a credit card.
- Click "Pay Invoices".

### **Received Payment**

#### **Confirmation Message**

- An email confirmation will also be sent to the email on your account.

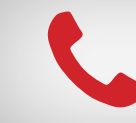

Call a Dedicated Account Advisor. 800-558-2808

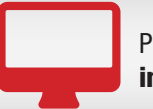

© 2018 Imperial Supplies LLC

Purchase online. imperialsupplies.com

Payment Date

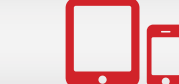

Expires Or 09/2018

> Anytime. Anywhere. Download the app.

\$1795.21

\$143.62

\$1,938.83

| Home > Accounts Receivable Invoice Payment   |                                                |                                           |                    |                  |                |              |        |                                                                                              |                                   |  |  |  |
|----------------------------------------------|------------------------------------------------|-------------------------------------------|--------------------|------------------|----------------|--------------|--------|----------------------------------------------------------------------------------------------|-----------------------------------|--|--|--|
| 5205736 BREAKDOWN REPAIR Shipping Address: B |                                                |                                           |                    | Billing Address: | lling Address: |              |        | Account Summary<br>Total Balance:<br>Current Balance:<br>Past 1-30<br>All Amounts are in USD | \$1795.21<br>\$143.62<br>\$205.34 |  |  |  |
| Sort By                                      | Newest to Oldest                               | <ul> <li>Filter By</li> <li>Al</li> </ul> | I Invoices \$ 90 D | ays 🕈 🗌          | Filter         |              |        | Pay Selected Invoic                                                                          | 6 Invoices                        |  |  |  |
|                                              | Invoice No. P000WC2322 Invoice Date: 03/03/201 |                                           |                    | 017              | 7              |              |        | Invoice Total: \$950.13                                                                      | Paid                              |  |  |  |
|                                              | Amount Due                                     | Invoice Due Date                          | Amount Paid        | Payment Date     | Discount       | Order Number | PO No. | Payment Descripion                                                                           |                                   |  |  |  |
|                                              | \$0.00                                         | 03/13/17                                  | \$950.13           | 03/13/17         | \$0.00         | P000YP7758   | P13y7  | PMT BY CK                                                                                    |                                   |  |  |  |
|                                              | Invoice No. P000WC2013 Invoice Date: 03/03/201 |                                           |                    | 017              |                |              |        | Invoice Total: \$300.12                                                                      | Open                              |  |  |  |
|                                              | Amount Due                                     | Invoice Due Date                          | Amount Paid        | Payment Date     | Discount       | Order Number | P0 No. | Payment Descripion                                                                           |                                   |  |  |  |
|                                              | \$300.12                                       | 12/13/16                                  | \$0.00             | 03/13/17         | \$0.00         | P000WC2013   | P13y7  | No Payments Received                                                                         | ay Invoice                        |  |  |  |
|                                              | Invoice No. P000WC2322 Invoice Date: 03/03/3   |                                           |                    | 017              |                |              |        | Invoice Total: \$950.13                                                                      | Open                              |  |  |  |
|                                              | Amount Due                                     | Invoice Due Date                          | Amount Paid        | Payment Date     | Discount       | Order Number | PO No. | Payment Descripion                                                                           |                                   |  |  |  |
|                                              | \$950.13                                       | 03/13/17                                  | \$0.00             | 03/13/17         | \$0.00         | P000WC2322   | P43y7  | No Payments Received                                                                         | ay Invoice                        |  |  |  |

Q

My Account ~

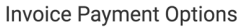

Invoice Payment Received

Thank You for your payment. You will

Payment Received

VISA ending in 1234

| Paym              | ent Options                               | Pay Invoices               |            |                                                                                   |            |
|-------------------|-------------------------------------------|----------------------------|------------|-----------------------------------------------------------------------------------|------------|
| Your Credit Cards |                                           | Name on Card               | Expires On | Payment Summary                                                                   |            |
| 0                 | ending in 1234                            | Matt Utile                 | 09/2018    | r dynnenic Summary                                                                |            |
| $\bigcirc$        | ending in 5678                            | Nucle Wight                | 08/2019    | Invoice PE5000:<br>Order No. P000YP7758<br>PO No. Py137                           | \$1795.21  |
|                   | Add a credit card . We accept Visa, Maste | rCard and American Express |            | Invoice PE5000:<br>Order No. P000YP7758<br>PO No. Py137                           | \$143.62   |
|                   |                                           |                            |            | Payment Total:                                                                    | \$1,938.83 |
|                   |                                           |                            |            | Contact customer service (800) 558-2808<br>with any questions about your invoices |            |